## QUICK GUIDE TO DEATH CLEARANCE

From the Main Menu, choose Data Exchange, then Death Clearance. The following screen will appear:

| 🔄 CPDMS - Microsoft Internet Explorer |                                                                                                    |                                                                        |                                                                           |                            |                                                                                                |                                                                              |  |  |
|---------------------------------------|----------------------------------------------------------------------------------------------------|------------------------------------------------------------------------|---------------------------------------------------------------------------|----------------------------|------------------------------------------------------------------------------------------------|------------------------------------------------------------------------------|--|--|
|                                       | CANCER PATIENT DATA MANAGEMENT SYSTEM .net                                                            |                                                                        |                                                                           |                            |                                                                                                |                                                                              |  |  |
|                                       | EMILY REED TRAINING DATABASE Death Certifica                                                          |                                                                        |                                                                           |                            |                                                                                                |                                                                              |  |  |
| Death Certificate List                |                                                                                                    |                                                                        |                                                                           |                            |                                                                                                |                                                                              |  |  |
|                                       | Death Certificates Resolved/Total 0/7                                                                 |                                                                        |                                                                           |                            |                                                                                                |                                                                              |  |  |
|                                       | SSN                                                                                                   | LAST NAME                                                              | FIRST NAME                                                                | MIDDLE NAME                | BIRTHDATE                                                                                      | FACILITY                                                                     |  |  |
|                                       | 500-65-3242<br>548-99-3219<br>487-55-3063<br>548-00-2264<br>125-87-3054<br>874-55-2936<br>021-33-2400 | ACHEBE<br>CALLIS<br>JOHNSTON<br>MCGEE<br>OBRIAN<br>ODDFELLOW<br>TUCKER | CHINUA<br>JAMES<br>NORMA<br>WAYLON<br>LUCIUS<br>FRANK<br>FRANK<br>FRANCES | X<br>M<br>I<br>A<br>N<br>O | 09-29-1949<br>05-24-1934<br>08-19-1915<br>09-22-1920<br>09-16-1943<br>11-09-1942<br>07-09-1945 | 123456<br>123456<br>123456<br>123456<br>123456<br>123456<br>123456<br>123456 |  |  |
| Prev Next Select Cancel               |                                                                                                    |                                                                        |                                                                           |                            |                                                                                                |                                                                              |  |  |

This screen contains a list of all death certificates which are probable matches to patients in a particular registry. In order to process these death certificates, highlight a record and click "Select." "Cancel" returns to the Main Menu, while "Prev" and "Next" are used to scroll through multi-page death certificate lists.

| 🕙 CPDMS - Microsoft Internet E                                  | xplorer                                                            |                                                                |                         |  | _0 | X |
|-----------------------------------------------------------------|--------------------------------------------------------------------|----------------------------------------------------------------|-------------------------|--|----|---|
| EMILY REED                                                      | CANCER PATIEN                                                      | CANCER PATIENT DATA MANAGEMENT SYSTEM .net                     |                         |  |    | ^ |
| Death Certificate Update<br>500-65-3242, CHINUA ACHEBE          |                                                                    |                                                                |                         |  |    |   |
| Soc Sec Number<br>Last Name<br>First Name<br>Middle Name<br>Sex | <b>Current Values</b><br>500-65-3242<br>ACHEBE<br>CHINUA<br>X<br>1 | Death Certificate<br>500-65-3242<br>ACHEBE<br>CHINUA<br>X<br>1 | Update Values           |  |    | Ш |
| Date of Birth<br>Place of Birth                                 | -<br>09/29/1949<br>047                                             | -<br>09/29/1949<br>999                                         | 09 / 29 / 1949<br>047 P |  |    |   |
| Race 1                                                          | 01                                                                 | 01                                                             |                         |  |    |   |
| Race 3                                                          | 88                                                                 | n/a<br>n/a                                                     | 88 P                    |  |    |   |
| Race 4<br>Race 5                                                | 88<br>88                                                           | n/a<br>n/a                                                     | 88 P<br>88 P            |  |    |   |
| Spanish Origin<br>Cause of Death(ICD)                           | 0<br>777.7                                                         | 0<br>C67.9                                                     | 0 Non-Spanish<br>C67.9  |  | •  |   |
| Vital Status<br>Patient DLC                                     | 0<br>06/01/2005                                                    | 0<br>05/24/2005                                                | 0                       |  |    |   |
|                                                                 | CASE FOL                                                           | LOW UP: Sequence :                                             | 1 Site 37               |  |    | ~ |
|                                                                 | Update                                                             | Cancel                                                         | Reject                  |  |    |   |

Now the death certificate record is displayed side by side with the values from the patient record.

Choose "Cancel" at any time to return to the Death Certificate List without processing this record. Carefully compare the two records to determine that they are actually the same individual. If they are not, click the "Reject" button at the bottom of the screen. The following message appears:

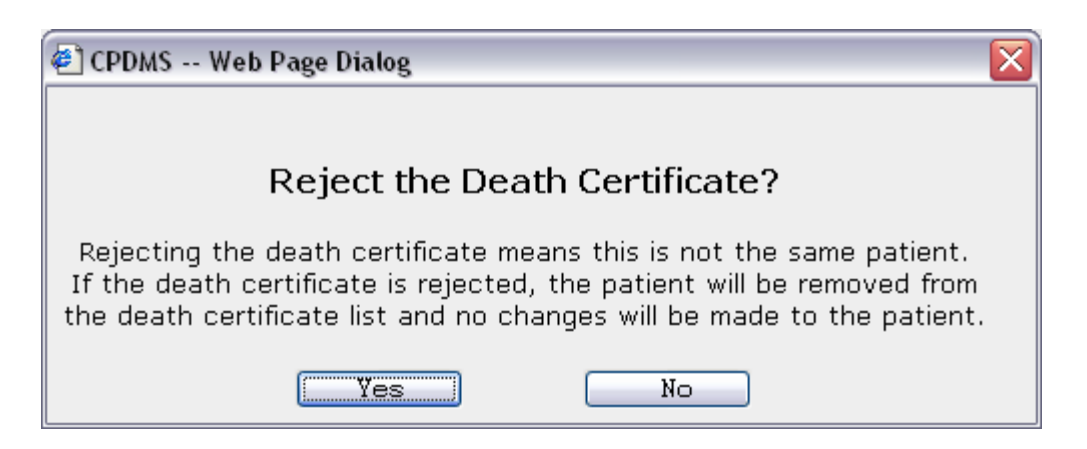

Click "Yes" to reject the link and "No" to return to the death certificate update screen.

| 🔄 CPDMS - Microsoft Internet Explorer                  |                                |                   |                       |   |   |  |  |
|--------------------------------------------------------|--------------------------------|-------------------|-----------------------|---|---|--|--|
| CANCER PATIENT DATA MANAGEMENT SYSTEM .net             |                                |                   |                       |   |   |  |  |
| EMILY REED                                             | Y REED TRAINING DATABASE Death |                   |                       |   |   |  |  |
| Death Certificate Update<br>500-65-3242, CHINUA ACHEBE |                                |                   |                       |   |   |  |  |
|                                                        | Current Values                 | Death Certificate | Update Values         |   |   |  |  |
| Soc Sec Number                                         | 500-65-3242                    | 500-65-3242       |                       |   |   |  |  |
| Last Name                                              | ACHEBE                         | ACHEBE            |                       |   |   |  |  |
| First Name                                             | CHINUA                         | CHINUA            |                       |   | = |  |  |
| Middle Name                                            | ×                              | X                 |                       |   |   |  |  |
| Sex                                                    | 1                              | 1                 |                       |   |   |  |  |
| Date of Birth                                          | 09/29/1949                     | 09/29/1949        | <b>DE</b> / 29 / 1949 |   |   |  |  |
| Place of Birth                                         | 047                            | 999               | 047 🖉                 |   |   |  |  |
| Race 1                                                 | 01                             | 01                | 01 🔎                  |   |   |  |  |
| Race 2                                                 | 88                             | n/a               | 88 🔎                  |   |   |  |  |
| Race 3                                                 | 88                             | n/a               | 88 🔎                  |   |   |  |  |
| Race 4                                                 | 88                             | n/a               | 88 🔎                  |   |   |  |  |
| Race 5                                                 | 88                             | n/a               | 88 🔎                  |   |   |  |  |
| Spanish Origin                                         | 0                              | 0                 | 0 Non-Spanish         | ~ |   |  |  |
| Cause of Death(ICD)                                    | 777.7                          | C67.9             | C67.9 🖉               |   |   |  |  |
| Vital Status                                           | 0                              | 0                 | 0                     |   |   |  |  |
| Patient DLC                                            | 06/01/2005                     | 05/24/2005        |                       |   |   |  |  |
| CASE FOLLOW UP: Sequence 1 Site 37                     |                                |                   |                       |   |   |  |  |

If the death certificate record and patient record are truly a match, the patient and case follow-up values should now be updated. Users may update the following patient level fields: Date of Birth, Place of Birth, Race 1-5, Spanish Origin, and Cause of Death. The fields are filled in with default values, but these may be overwritten. The priority for the defaults is that known values overwrite unknown values, and if two known values differ, the CPDMS.net record overwrites the death certificate record.

NOTE: Due to the frequency of inaccurate codes in death certificate records, users are not given the option of editing SSN, Last Name, First Name, Middle Name, or Sex in this form. When these fields differ between the patient record and death certificate record, do **not** edit the patient record unless there is compelling evidence that the death certificate record is definitely correct. The obvious exception to this rule is fake SSN's, which should be updated with the real SSN. In order to update any of these fields, simply edit or key change them after escaping from this screen. Scroll down the page to update the case follow-up record information. The fields Date of Last Contact, Survival Status, Cancer Status, FU Source Central, Primary Follow-up Method, and Alternate Follow-up Method are available for editing. Date of Last Contact is auto-filled with the date of death, and FU Source Central is automatically filled in with "State death tape/Death Certificate File." Both follow-up method fields are auto-filled with 9's. Any of these values may be overwritten if necessary.

When Survival Status is coded 4 through 6 in the follow-up record (indicating that the patient is deceased and the cause), the existing code is the default, as seen in the example below. However, this code should be reviewed to make sure it reflects the cause of death information from the death certificate and edited if necessary. If Survival Status is coded 1 through 3 (patient is alive) or 9 (patient dead, cause unknown) in the follow-up record, the update value will be blank. The existing code for Cancer Status is the default value, but like Survival Status, this should be reviewed and updated if necessary.

| 🕘 CPDMS - Microsoft Internet Explorer 📃 🗆 🔀 |                         |                                             |                |  |  |  |  |
|---------------------------------------------|-------------------------|---------------------------------------------|----------------|--|--|--|--|
| First Name<br>Middle Name<br>Sex            | CHINUA<br>X<br>1        | CHINUA<br>X<br>1                            |                |  |  |  |  |
| Date of Birth                               | 09/29/1949              | 09/29/1949                                  | 09 / 29 / 1949 |  |  |  |  |
| Place of Birth                              | 047                     | 999                                         | 047            |  |  |  |  |
| Race 1                                      | . 01                    | 01                                          |                |  |  |  |  |
| Race 2                                      | 88                      | n/a                                         | 88 🔎           |  |  |  |  |
| Race 3                                      | 88                      | n/a                                         | 88 🔎           |  |  |  |  |
| Race 4                                      | 88                      | n/a                                         | 88 🔎           |  |  |  |  |
| Race 5                                      | 88                      | n/a                                         | 88 🔎           |  |  |  |  |
| Spanish Origin                              | 0                       | 0                                           | 0 Non-Spanish  |  |  |  |  |
| Cause of Death(ICD)                         | 777.7                   | C67.9                                       | C67.9          |  |  |  |  |
| Vital Status                                | ; 0                     | 0                                           | 0              |  |  |  |  |
| Patient DLC                                 | : 06/01/2005            | 05/24/2005                                  |                |  |  |  |  |
|                                             | CASEI                   | FOLLOW UP: Seque                            | nce 1 Site 37  |  |  |  |  |
|                                             | Current Values          | Update Values                               |                |  |  |  |  |
| Date of Last Contact                        | 06/01/2005              | 05 / 24 / 2005                              |                |  |  |  |  |
| Survival Status                             | 6                       | 6 Dead from complications of this disease 💌 |                |  |  |  |  |
| Cancer Status                               | 2                       | 2 Tumor present                             |                |  |  |  |  |
| FU Source Central 30                        |                         | 05 State death tape/Death Certificate file  |                |  |  |  |  |
| Primary FU Method                           | 8                       | 9 No follow up required                     |                |  |  |  |  |
| Alternate FU Method                         | 9 No follow up required |                                             |                |  |  |  |  |
|                                             |                         |                                             |                |  |  |  |  |
|                                             | Update                  | Cancel                                      | Reject         |  |  |  |  |
|                                             |                         |                                             |                |  |  |  |  |

NOTE: If a patient has more than one case, the follow-up record for each case is available for editing in the update screen.

| 🕙 CPDMS - Microsoft Internet Explorer 📃 🔲 🔀    |                                         |                    |            |   |  |  |  |  |
|------------------------------------------------|-----------------------------------------|--------------------|------------|---|--|--|--|--|
| CANCER PATIENT DATA MANAGEMENT SYSTEM          |                                         |                    |            |   |  |  |  |  |
| EMILY REED                                     | TRAINING DATABASE Death Certificate Rev |                    |            |   |  |  |  |  |
|                                                |                                         |                    |            |   |  |  |  |  |
| Death Certificate Review                       |                                         |                    |            |   |  |  |  |  |
| 500-65-3242, CHINUA ACHEBE                     |                                         |                    |            |   |  |  |  |  |
|                                                |                                         |                    |            |   |  |  |  |  |
| Current Values Death Certificate Update Values |                                         |                    |            |   |  |  |  |  |
| Soc Sec Number                                 | 500-65-3242                             | 500-65-3242        |            |   |  |  |  |  |
| Last Name                                      | ACHEBE                                  | ACHEBE             |            |   |  |  |  |  |
| First Name                                     | CHINUA                                  | CHINUA             |            |   |  |  |  |  |
| Middle Name                                    | ×                                       | ×                  |            | = |  |  |  |  |
| Sex                                            | 1                                       | 1                  |            |   |  |  |  |  |
| Date of Birth                                  | 09/29/1949                              | 09/29/1949         | 09/29/1949 |   |  |  |  |  |
| Place of Birth                                 | 047                                     | 999                | 047        |   |  |  |  |  |
| Race 1                                         | 01                                      | 01                 | 01         |   |  |  |  |  |
| Race 2                                         | 88                                      | n/a                | 88         |   |  |  |  |  |
| Race 3                                         | 88                                      | n/a                | 88         |   |  |  |  |  |
| Race 4                                         | 88                                      | n/a                | 88         |   |  |  |  |  |
| Race 5                                         | 88                                      | n/a                | 88         |   |  |  |  |  |
| Spanish Origin                                 | 0                                       | 0                  | 0          |   |  |  |  |  |
| Cause of Death(ICD)                            | 777.7                                   | C67.9              | C67.9      |   |  |  |  |  |
| Vital Status                                   | 0                                       | 0                  | 0          |   |  |  |  |  |
| Patient DLC                                    | 06/01/2005                              | 05/24/2005         |            |   |  |  |  |  |
|                                                |                                         |                    |            |   |  |  |  |  |
|                                                |                                         | 0                  |            |   |  |  |  |  |
|                                                | ASE FULLOW UP:                          | sequence 1 site 37 |            |   |  |  |  |  |
|                                                | Current                                 | ut Undata Undata U | talues.    |   |  |  |  |  |
| Data of Last                                   | Contact 05/01/                          | nt values opdate v | alues      |   |  |  |  |  |
|                                                | lit Sa                                  | ve Cancel          | 05         |   |  |  |  |  |
|                                                | Lait Save Cancel                        |                    |            |   |  |  |  |  |
|                                                |                                         |                    |            |   |  |  |  |  |

Once all the fields have been compared and edited, click "Update."

Now the fields which will be updated are shown once more and users have the opportunity to briefly review them for accuracy. Choose "Edit" to go back and change any values, "Cancel" to escape to the Death Certificate List without updating the record, or "Save" to automatically save these changes in the patient record. If any errors were detected by edit checks, an error message will appear. The screen will then go directly to that patient's record, which may be edited at that time or saved with errors.

If no errors were found, the screen returns directly to the death certificate list. Note that the death certificate which was processed no longer appears on the list.

| 🐔 CPDMS - Microsoft Internet Explorer                                                        |                                                                                        |                                                              |                                                                 |                  |                                                                                  |                                                                    |        |  |  |
|----------------------------------------------------------------------------------------------|----------------------------------------------------------------------------------------|--------------------------------------------------------------|-----------------------------------------------------------------|------------------|----------------------------------------------------------------------------------|--------------------------------------------------------------------|--------|--|--|
| Π                                                                                            | CANCER PATIENT DATA MANAGEMENT SYSTEM .net                                             |                                                              |                                                                 |                  |                                                                                  |                                                                    |        |  |  |
|                                                                                              | EMILY REED TRAINING DATABASE Death Certific                                            |                                                              |                                                                 |                  |                                                                                  |                                                                    | e List |  |  |
|                                                                                              | Death Certificate List                                                                 |                                                              |                                                                 |                  |                                                                                  |                                                                    |        |  |  |
|                                                                                              | Death Certificates Resolved/Total 1/7                                                  |                                                              |                                                                 |                  |                                                                                  |                                                                    |        |  |  |
|                                                                                              | SSN                                                                                    | LAST NAME                                                    | FIRST NAME                                                      | MIDDLE NAME      | BIRTHDATE                                                                        | FACILITY                                                           |        |  |  |
|                                                                                              | 548-99-3219<br>487-55-3063<br>548-00-2264<br>125-87-3054<br>874-55-2936<br>021-33-2400 | CALLIS<br>JOHNSTON<br>MCGEE<br>OBRIAN<br>ODDFELLOW<br>TUCKER | JAMES<br>NORMA<br>WAYLON<br>LUCIUS<br>FRANK<br>FRANK<br>FRANCES | M<br>A<br>N<br>O | 05-24-1934<br>08-19-1915<br>09-22-1920<br>09-16-1943<br>11-09-1942<br>07-09-1945 | 123456<br>123456<br>123456<br>123456<br>123456<br>123456<br>123456 |        |  |  |
| Highlight and click "Select" to process a death certificate record   Prev Next Select Cancel |                                                                                        |                                                              |                                                                 |                  |                                                                                  |                                                                    |        |  |  |

Continue until all death certificates have been processed and the list is empty. If a user attempts to choose Death Clearance from the Data Exchange menu when no death certificates are available, an error message appears stating "There are no death certificates to be processed."